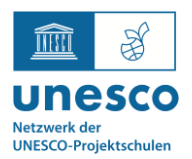

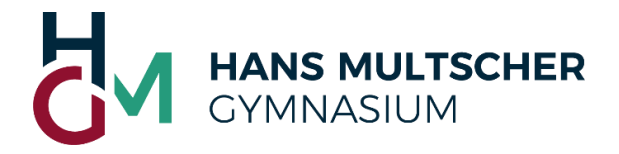

## 1. Registrierung am Eltern-IServ des HMG

Am Mittwoch hat Ihr Kind in der Schule einen Elternbrief erhalten, auf dem die Registrierung am Eltern-IServ des HMG beschrieben wird. Jedes Elternteil/jeder Erziehungsberechtigte erhält dabei seinen eigenen persönlichen Account, weshalb es also zwei getrennte Blätter sein können.

Die Registrierung hat dabei folgenden Ablauf:

QR-Code scannen oder hmg-leutkirch.de/eltern aufrufen und Registrierungscode eingeben

E-Mail-Adresse eingeben Diese Mail-Adresse ist später Ihr Anmeldename

Eine gewünschte

und Passwort vergeben
Sie erhalten eine E-Mail mit einem Bestätigungslink.

E-Mail-Adresse bestätigen – Anmelden am Eltern-IServ und Passwort vergeben – <u>hmg-leutkirch.de/iserv</u>

> Verwenden Sie als Anmeldenamen Ihre E-Mail-Adresse

Sollten Sie bis zum Freitag, den 02.02., keinen Brief erhalten haben, schreiben Sie bitte eine kurze Nachricht mit Betreff "IServ – Elternbrief fehlt" an (<u>schulleitung@hmg-leutkirch.de</u>).

#### 2. Anmelden am Eltern-IServ des HMG Sie erreichen das Eltern-IServ nach der Registrierung über HANS MULTSCHER GYMNASIUM https://hmg-leutkirch.de/iserv IServ-Anmeldung und können sich dort mit folgenden Daten anmelden: beispiel@example.com Anmeldename: Ihre persönliche E-Mail-Adresse, die Sie ..... oben bei Schritt 1 angegeben haben. →] Anmelden Angemeldet bleiben Das Passwort, das Sie oben bei Schritt 1 ver-Passwort: geben haben. Passwort vergessen? Hilfe

# 3. Auswahl eines Gesprächstermins

Nach der Anmeldung können Sie über "Elternsprechtage" einen Gesprächstermin buchen.

| IServ                            | Hinweise zur Elternkommunikation                                                                                                    |                                       |                                     |
|----------------------------------|----------------------------------------------------------------------------------------------------|---------------------------------------|-------------------------------------|
| HMG Leutkirch                    | Die Elternkommunikation befindet sich in der Entwicklungsphase. Weitere Informationen zu Modulen der Elternkommunikation finden Sie in unserer Dokumentation.<br>Für Funktionswünsche und Verbesserungsvorschläge schreiben Sie uns bitte eine Rückmeldung. |                                       |                                     |
| E Erziehungsberechtigter 🗢       |                                                                                                    |                                       |                                     |
| Module filtern                   |                                                                                                    | Hier klicken für die<br>Terminbuchung | Messenger:<br>Aktuell ohne Funktion |
| Schnellzugriff                   | Elternsprechtage                                                                                                    |                                       | Messenger                           |
| 📩 Elternsprechtage 🗐 IServ-Hilfe |                                                                                                    |                                       |                                     |
|                                  | IServ-Hilfe                                                                                                    | Hier ste                              | hen die Namen Ihrer Kinder          |
|                                  | Kinder                                                                                                    |                                       |                                     |
|                                  | Erstes Kind                                                                                                    | Zweites Kind                          |                                     |

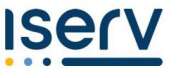

Ihr IServ Elternkonto

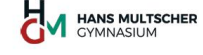

Hallo

Ihr Elternkonto für die IServ Schulplattform der Schule »HMG Leutkirch« ist vorbereitet. Damit Sie loslegen können, müssen Sie sich nur noch mit Ihrem persönlichen Code registrieren.

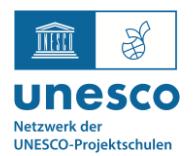

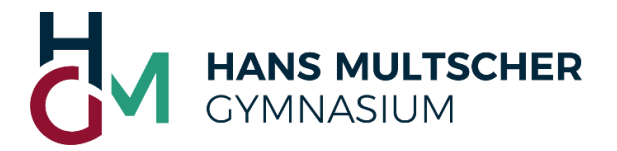

Nach dem Klick auf "Elternsprechtage" sehen Sie einen oder – bei mehreren Kindern am HMG – auch mehrere Sprechtage (jede Klassenstufe hat ein eigenes Buchungselement). Ab dem 05.02. erscheint für jede Klassenstufe rechts unten das Symbol "Termin buchen".

| Tutorinnen- und Tutorengesprächswoche Klassen 5                                                                                                    | 22.02.2024 - 01.03.2024                                                                                          |
|----------------------------------------------------------------------------------------------------|----------------------------------------------------------------------------------------------------|
| Liebe Eltern, liebe Erziehungsberechtigte,<br>wir laden Sie hiermit herzlich zur Tutorinnen- und Tutorengesprä-<br>angebotenen Terminen keine Zeit haben, setzen Sie sich bitte mi | Sind Ihre Kinder z.B. in der 5a und 7d, so sehen Sie zwei getrennte Gesprächswochen "Klassen 5" und "Klassen 7". |
| Wir wunschen gute und ertragreiche Gespräche.                                                                                                    |                                                                                                    |
| Erst ab d                                                                                                    | em 05.02. kann ein Buchungszeitraum: 05.02.2024 - 09.02.2024                                                     |
| Termin                                                                                                    | gebucht werden                                                                                                   |

Nach einem Klick auf "Termin buchen" wählen Sie im nächsten Fenster die Tutorin oder den Tutor Ihres Kindes aus und bestätigen über den Button "Weiter: Termine auswählen".

### Lehrer auswählen

| Personen filtern |                                                                                                    |   |
|------------------|----------------------------------------------------------------------------------------------------|---|
| Tutorin          | Tutor                                                                                                    |   |
|                  | Bitte ausschließlich die Tutorin o-<br>der den Tutor Ihres Kindes wählen → Weiter: Termine auswählen × Abbreche | n |

Anschließend können Sie einen freien Gesprächstermin für den 22.02. (14:00 – 18:05 Uhr) oder den 27.02. (15:40 – 18:05 Uhr) buchen. Bei Terminproblemen wenden Sie sich bitte direkt an die Tutorin oder den Tutor Ihres Kindes. In diesem Fall sind auch Videokonferenzen online möglich.

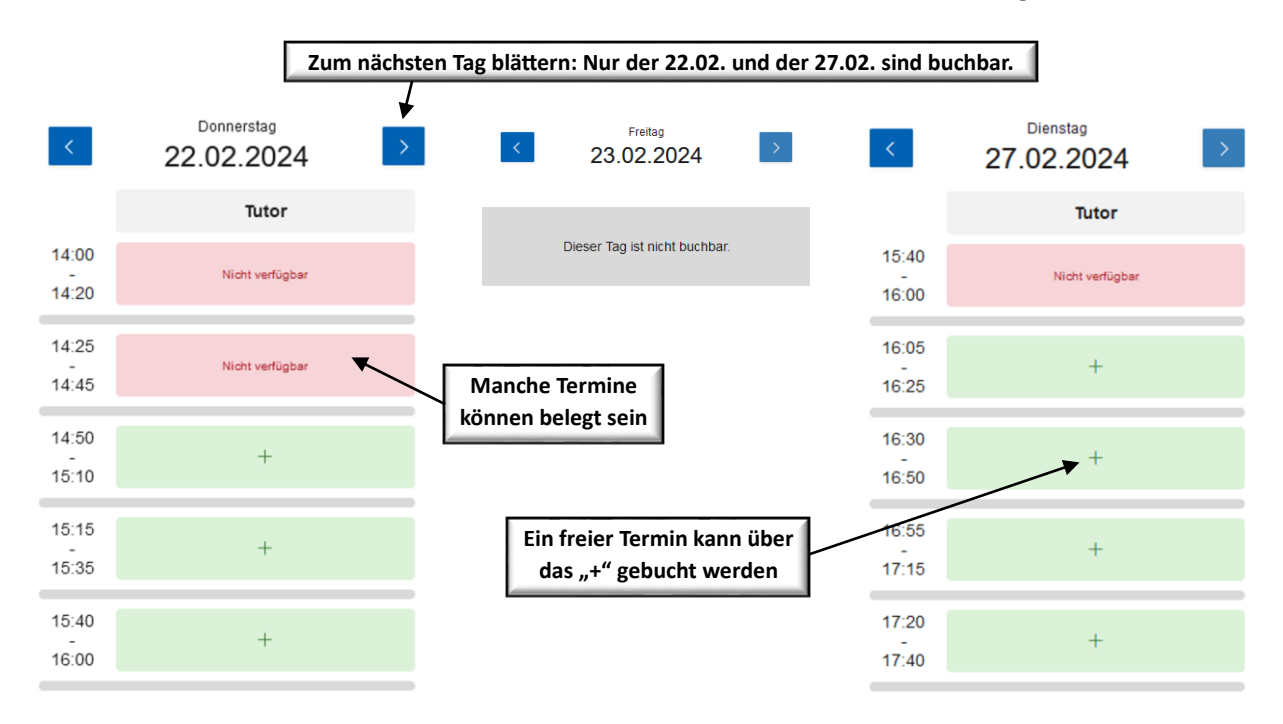

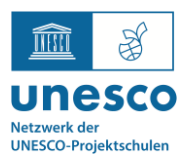

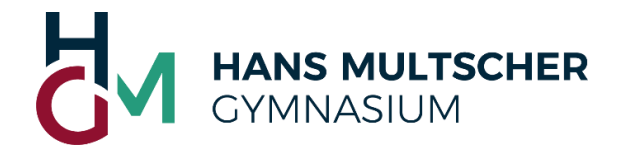

# 4. Buchung eines Gesprächstermins

Die Terminbuchung hat folgenden Ablauf:

- 1 Termin mit Klick auf "+" auswählen
- 2 Termin für Ihr Kind im Dialogfenster mit "Buchen" bestätigen
- ③ Rechts unten mit Klick auf "Buchen" zur nächsten Seite wechseln

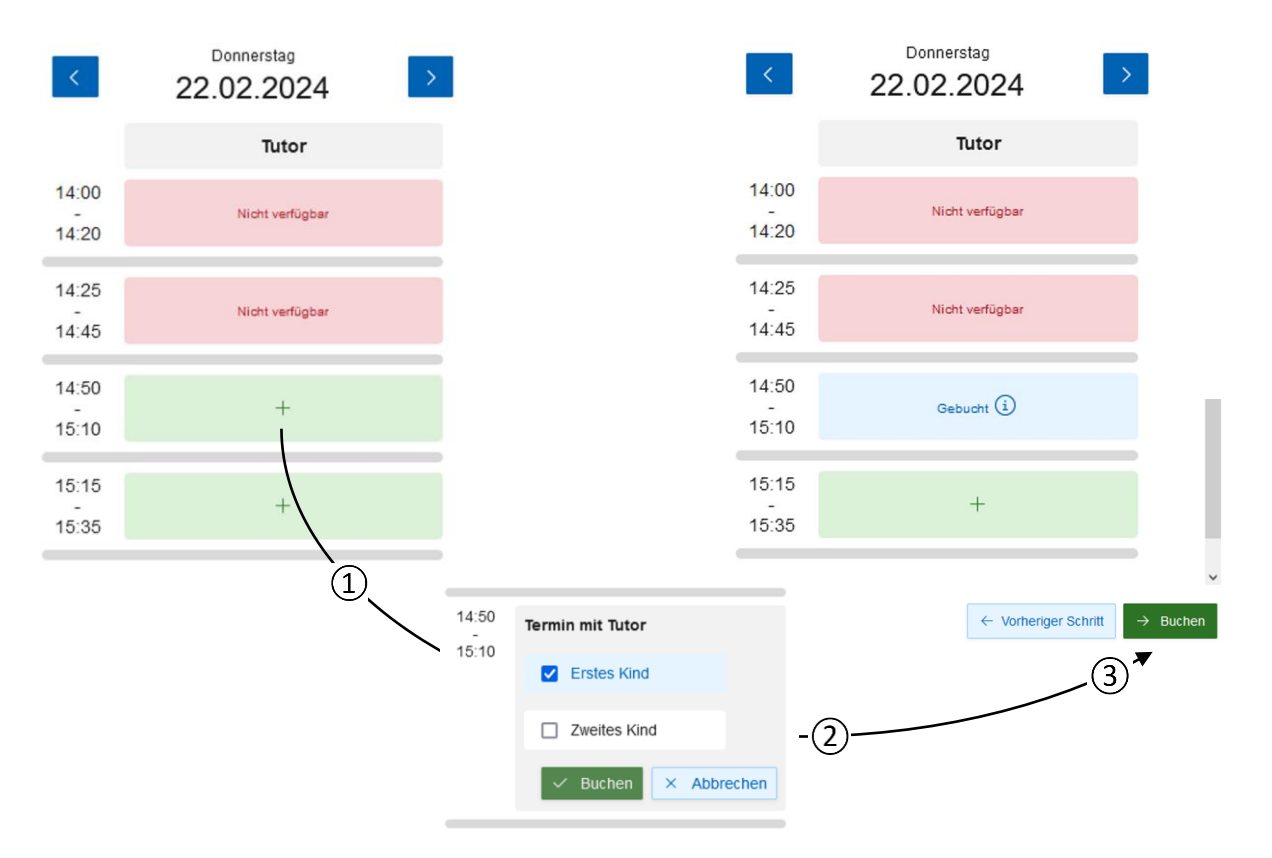

Auf der Startseite von "Elternsprechtage" können Sie Ihren gebuchten Termin jederzeit einsehen. Hier sollte auch der Raum vermerkt sein (ansonsten bitte per E-Mail an die Tutorin/den Tutor wenden). 22.02.2024

|       | Veranstalter | Raum               | Kinder      | Für die Umbuchung eines<br>Termins wiederholt man die |
|-------|--------------|--------------------|-------------|-------------------------------------------------------|
| 14:50 | Tutor        | 305 (Hauptgebäude) | Erstes Kind | Buchungsschritte                                      |
| 15:10 |              |                    |             |                                                       |
|       |              |                    |             | D Termin buchen                                       |

### 5. Einen Gesprächstermin umbuchen

Bei der Terminbestätigung bleibt bis zum 09.02. das Symbol "Termin buchen" stehen, über das Sie einen bereits gebuchten Termin nochmals umbuchen können. Wählen Sie erneut den Tutor oder die Tutorin aus und bestätigen Sie mit "Weiter: Termine auswählen".

| Lehrer auswählen |       |                                         |
|------------------|-------|-----------------------------------------|
| Personen filtern |       |                                         |
| Tutorin          | Tutor |                                         |
|                  |       | → Weiter: Termine auswählen × Abbrechen |

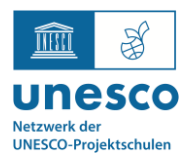

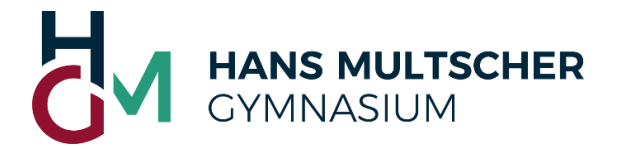

Für die Umbuchung des Termins stornieren Sie den bisherigen Termin und buchen anschließend den neuen Termin. Die Stornierung hat folgenden Ablauf:

- 1 Beim gebuchten Termin auf das Infosymbol klicken
- 2 Anschließend im Dialogfenster mit "Löschen" bestätigen
- ③ Es öffnet sich ein weiteres Dialogfenster, bei dem Sie mit "OK" bestätigen müssen

| 14:50         |                                    | 14:50 <b>Termir</b><br>15:10                             | n mit Tutor × Schließen |
|---------------|------------------------------------|----------------------------------------------------------|-------------------------|
| - G∈<br>15:10 |                                    | Termin absagen<br>Wollen Sie den Termin wirklich absager | ×<br>1? J Löschen       |
|               |                                    | ок                                                       | Abbrechen               |
|               | 14:50 Termin mit Tutor × Schließen | (Ĵ)                                                      |                         |
|               | Erstes Kind                        |                                                          |                         |
|               | Bearbeiten Loscher                 | -(2)                                                     |                         |

## 6. Allgemeine Hinweise

Sollten Sie aus Versehen zwei Termine für Ihr Kind bei der Tutorin oder dem Tutor buchen oder die falsche Lehrkraft auswählen, so müssen wir die Buchungen stornieren. Leider können wir zum jetzigen Zeitpunkt keine Nachricht wie "Doppelbuchung" etc. mit der Stornierung verknüpfen. Bitte wenden Sie sich daher per E-Mail an die Tutorin oder den Tutor, sofern es zu einer Stornierung kommen sollte. Auch haben wir aktuell noch keinen Zugriff auf die automatisch generierten Nachrichten, die Sie per E-Mail vom System erhalten.

Bei Fragen zur Terminbuchung wenden Sie sich bitte an die Tutorin oder den Tutor Ihres Kindes (vorname.nachname@hmg-leutkirch.de); einsehbar auch per Autovervollständigung über die E-Mail-Funktion im IServ Ihres Kindes).

Bei technischen Problemen mit dem Elternzugang wenden Sie sich bitte an Herrn Schweitzer (sebastian.schweitzer@hmg-leutkirch.de).